## Steps on how to use VuVox <a href="http://www.vuvox.com">http://www.vuvox.com</a>

- 1. Sign in
- 2. Click on Create on the right hand corner of the screen
- 3. Choose VuVox Collage
- 4. Click on create a new Collage!
- 5. Click on Upload more files button
- 6. Click on Add to NEW collection in "my media"
- 7. Put in a name for your Collection
- 8. Then go browse out for your files
- 9. Now you will be able to drag your images up where it says DRAG HERE
- 10. Once you have it like you want it go to Save As
- 11. Put a Title in
- 12. Click on Preview
- 13. Once you are done previewing it, click on return to edit
- 14. You can add music to it if you would like. Make sure it's not copyrighted music.
- 15. If you have it like you want then you will click on Publish
- 16. Choose your collage's status: Make this Collage Public
- 17. Now you are going to click on word that says embed
- 18. You have 3 different options thumb window full (I recommend window)
- 19. So Click on Window
- 20. Then unclick Share Menu
- 21. Then Click on Copy Code
- 22. Now go to your SharePoint Site
- 23. Click on Site Actions Edit Page Add a Web Part Content Editor
- 24. Then Click on Source Editor and then Paste
- 25. Click Save